# **SEZ Online Manual**

# **Digital Signature Certficate [DSC]**

Version 1.2

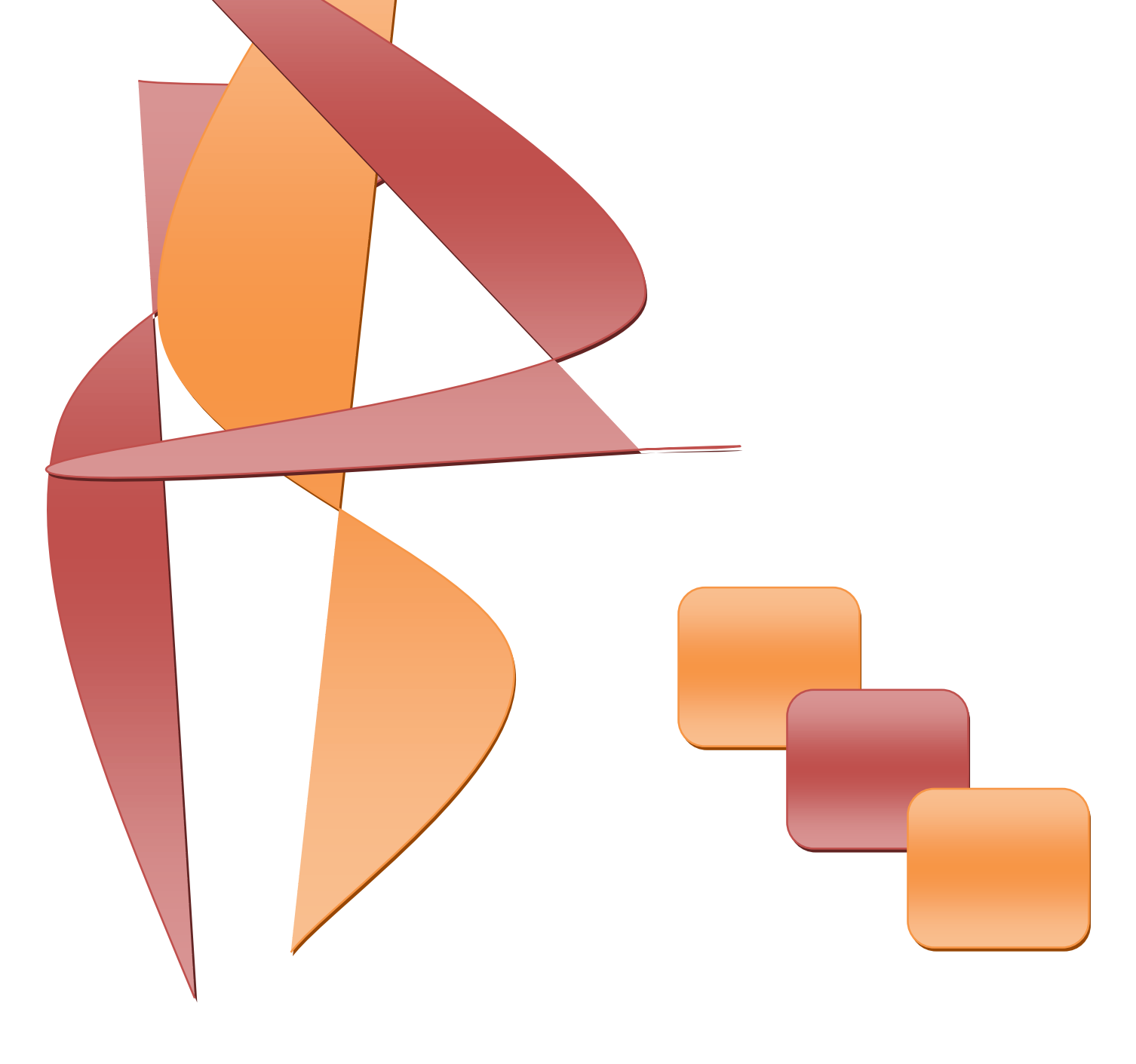

### **Table of Contents**

| 1 | Introduction                                                            | 2    |
|---|-------------------------------------------------------------------------|------|
| 2 | Procurement of DSC                                                      | 3    |
| 3 | Installation of DSC                                                     | 4    |
| 4 | Procedure for entering the DSC details of the user in SEZ Online system | . 11 |
| 5 | Troubleshooting                                                         | . 14 |
| 6 | Digital Signature Glossary of Terms                                     | . 24 |
| 7 | Annexure I: ActiveX Settings of Internet Explorer                       | . 25 |
| 8 | Annexure II: Root Certificate                                           | . 29 |
| 9 | Annexure III: Installation of CAPICOM.DLL                               | . 29 |

#### **1** INTRODUCTION

SEZ Online system [SOS] enables entity users (SEZ units/ Developers/ Co developers) to submit their various applications, customs transactions & compliance reports to DC's office in electronic form. As these applications and transactions consists of critical and confidential information, the SOS requires all the entity users to submit / DC users to process these applications/transactions after signing them with Digital Signature Certificate [DSC] for security reasons. These electronic requests are processed and approved by the DC's office online.

A **Digital Signature Certificate**, like hand written signature, establishes the identity of the user filing the documents through internet which user cannot revoke or deny. A **Digital Signature Certificate is not only a digital equivalent of a hand written signature** it adds extra data electronically to any message or a document where it is used to make it more authentic and more secured. Digital Signature ensures that no tampering of data is done once the document has been digitally signed. A DSC is normally valid for 1 or 2 years, after which renewal is required.

There are basically 3 types of Digital Signature Certificates Class-1, Class-2 & Class-3, each having different level of security.

**Class 1:** These certificates do not hold any legal validity as the validation process is based only on a valid e-mail ID and involves no direct verification.

**Class 2:** Here, the identity of a person is verified against a trusted, pre-verified database.

**Class 3:** This is the highest level where the person needs to present himself or herself in front of a Registration Authority (RA) and prove his/ her identity.

The DSCs are typically issued with one year validity and two year validity. These are renewable on expiry of the period of initial issue.

### **2 PROCUREMENT OF DSC**

The office of Controller of Certifying Authorities [**CCA**] (<u>www.cca.gov.in</u>) issues certificate only to **Certifying Authorities** [**CA**] and CA issues Digital Signature Certificate to end-user. End user can approach any one of the eight CAs given below for getting Digital Signature Certificate.

- I. Tata Consultancy Services (<u>www.tcs-ca.tcs.co.in</u>)
- II. IDRBT Certifying Authority (<u>www.idrbtca.org.in</u>)
- III. MTNL (www.mtnltrustline.com)
- IV. Safescrypt (<u>www.safescrypt.com</u>)
- V. Customs and Central Excise [iCERT] (http://icert.gov.in)
- VI. (n)code (<u>www.ncodesolutions.com</u>)
- VII. e-Mudhra (<u>www.e-Mudhra.com</u>)
- VIII. National Informatics Center [NIC] (<u>http://nicca.nic.in</u>)

The detailed procedure that is required to be followed for procuring a DSC from any of the above mentioned CA can be obtained from their website. For procurement, a duly filled application form needs to be submitted to the CA along with the necessary supporting documents (Documents requirements may be checked separately with the certifying authority) and relevant charges. The CA issues DSC if, after verification of the application form and supporting documents everything is found to be in order.

SEZ Online system is compatible with **Class 2 and Class 3** levels of Digital Signature Certificates issued by above listed Certifying Authority. SOS Users like Entity Approver, Developer Approver and DC Officials should have DSC to process the requests.

### **3** INSTALLATION OF DSC

DSC is available in different forms as mentioned below:

- PIN protected soft tokens: The Private key is encrypted and kept on the Hard Disk in a file [pfx file], this file is password protected.
- Smart Cards: In this form, the Private Key is generated in the crypto module residing in the smart card. The key is highly secured as it doesn't leave the card, the message digest is sent inside the card for signing, and the signatures leave? the card. The card gives mobility to the key and signing can be done on any system. (*Having smart card reader*)
- Hardware Tokens: They are similar to smart cards in functionality as Key is generated inside the token. This Key is highly secured, highly portable and Machine Independent.

DSC installation varies according to the Certifying Authority. Considering one of them i.e **Safescrypt for PIN protected soft tokens**, as an example to demonstrate the Installation of DSC. After submission of the application, it follows **Enrollment** and **Pick up ID** procedure.

#### Steps to Enroll for Digital Signature Certificate:

- 1. Select the computer to install the digital signature.
- 2. Ensure that Internet Explorer version 6.0 or above, 128 Bit is installed
- 3. Go to <u>https://onsite.safescrypt.com/services/SEEPZSpecialEconomicZoneInformationTech</u> <u>nology/digitalidCenter.htm</u>
- 4. The following Menu options are displayed for Digital Signature Enrollment. Click on **ENROLL**.

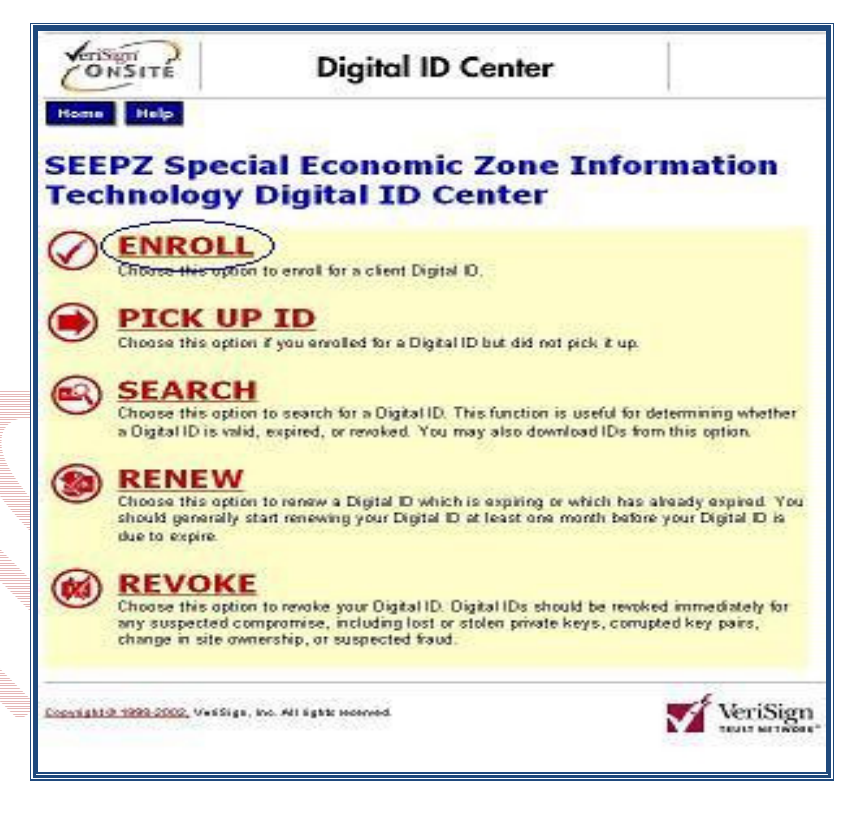

5.

Fill-out the Enrollment form for individual applicant. Select *"Microsoft Enhanced Cryptographic Provider v1.0"* in the Service Provide list and click Submit.

| All points with the page         Complete Enrollment Form         Enter your Digited ID information         First Name: * (required)         Makama or middle (ritial allowed)         Berney: * (required)         Makama or middle (ritial allowed)         Berney: * (required)         Makama or middle (ritial allowed)         Berney: * (required)         Makama or middle (ritial allowed)         Berney: * (required)         Makama or middle (ritial allowed)         Berney: * (required)         Makama or middle (ritial allowed)         Berney: * (required)         Makama or middle (ritial allowed)         Berney: * (required)         Makama or middle (ritial allowed)         Berney: * (required)         Makama or middle (ritial allowed)         Berney: * (required)         Makama or middle (ritial allowed)         Berney: * (required)         Makama or middle (ritial allowed)         Berney: * (required)         Makama or middle (ritial allowed)         Berney: * (required)         Berney: * (required)         Berney: * (required)         Berney: * (required)         Berney: * (required)         Berney: * (required)         Berney: * (required                                                                                                    | <u> </u>                                                                                                    | Enrollment                                                                                                    | 57                                                                                                    |
|----------------------------------------------------------------------------------------------------|----------------------------------------------------------------------------------------------------|----------------------------------------------------------------------------------------------------|----------------------------------------------------------------------------------------------------|
| Complete Enrollment Form  Final Provide Status Fields marked with a saterisk (*) are included with your Digital Data and a saterisk (*) are included with your Digital Data and your Digital Data and your Digital Data and your Digita                                                                                                    | Help with this Page                                                                                                    |                                                                                                    |                                                                                                    |
| Enter your Digited Uniformation         The all required facing Fields marked with an extensit (*) are included with your Digital Data of extension (*) are included with your Digital Data of extension (*) are included with your Digital Data of extensing (*) are included with your Digital Data                                                                                                    | Complete Enrollme                                                                                                    | nt Form                                                                                                    |                                                                                                    |
| Enter your Digital ID information Fit an alrequised fails. Fields marked with an asterisk (*) are included with your Digital ID and are winneds in the continuation (additional and the continuation (additional additional                                                                                                    |                                                                                                    |                                                                                                    |                                                                                                    |
| Fit is all required fields. Fields maked with an acterisk (*) are included with your Digital ID and are viewable in the certificates backs.  Fit is all required fields. Fields maked with an acterisk (*) are included with your Digital ID and are viewable in the certificates backs.  Fit is all required fields. Fields maked with an acterisk (*) are included with your Digital ID and and the viewable includes back back back back back back back back                                                                                                    | Enter your Digital ID infor                                                                                                    | metion                                                                                                    |                                                                                                    |
| First Name: *       (required)<br>Bekansas or unide (risk stowed)<br>Bekansas or unide (risk stowed)<br>Bekansas or unide (risk stowed)<br>Bekansas or unide (risk stowed)<br>Bekansas or unide (risk stowed)<br>Bekansas or unide (risk stowed)<br>Bekansas or unide (risk stowed)<br>Bekansas or unide (risk stowed)<br>Bekansas or unide (risk stowed)<br>Bekansas or unide (risk stowed)<br>Direct of the stowed)<br>Direct of the stowed (risk stowed)<br>Direct of the stowed (risk stowed)<br>Direct of the stowed (risk stowed)<br>Direct of the stowed (risk stowed)<br>Direct of the stowed (risk stowed)<br>Direct of the stowed (risk stowed)<br>Direct of the stowed (risk stowed)<br>Direct of the stowed (risk stowed)<br>Direct of the stowed (risk stowed)<br>Direct of the stowed (risk stowed)<br>Direct of the stowed (risk stowed)<br>Direct of the stowed (risk stowed)<br>Direct of the stowed (risk stowed)<br>Direct of the stowed (risk stowed (risk stowed)<br>Direct of the stowed (risk stowed)<br>Direct of the stowed (risk stowed)<br>Direct of the stowed (risk stowed (risk stowed)<br>Direct of the stowed (risk stowed (risk stowed)<br>Direct of the stowed (risk stowed (risk stowed (risk stowed)<br>Direct of the stowed (risk stowed (risk stowe                                                                                                    | Fill in all required fields. Fields r<br>are viewable in the certificate's r                                                                                                    | marked with an asterisk (*) are inc)<br>letails.                                                                                                    | uded with your Digital ID and                                                                                                    |
| Description data by the second of the second of the sec                                                                                                    | First Name: * (required)<br>Nickname middle initial allow                                                                                                    | ved                                                                                                    |                                                                                                    |
| Description         Description           Varuer F-indian Addresss: * (required)<br>(resplayed = job or Sizer * (required)<br>unit Name: * (required)<br>unit Name: * (required)<br>unit Addresss: * (required)<br>unit Status EOU or SEZ: * (required)<br>unit Status EOU or SEZ: * (required)<br>unit Status EOU or SEZ: * (required)<br>unit Status EOU or SEZ: * (required)<br>unit Status EOU or SEZ: * (required)<br>unit Status EOU or SEZ: * (required)<br>unit Status EOU or SEZ: * (required)<br>unit Status EOU or SEZ: * (required)<br>unit Status EOU or SEZ: * (required)<br>unit Status EOU or SEZ: * (required)<br>unit Status EOU or SEZ: * (required)<br>unit Status EOU or SEZ: * (required)<br>unit Status EOU or SEZ: * (required)<br>to not share in with anyone. <i>Co. not lose a</i> : You will need it when you want to recove o<br>renew your Digital D.           Effect Challenge Phrase:<br>0 on these any publiculation         (required)<br>unit status EOU or SEZ: * (required)<br>to not use any publiculation           Optional: Select The Cryptographic Service<br>yearcryption which is adaquate for most applications today, but you may select the Enhanced or<br>your bays and the status encores in a publication today, but you may select the Enhanced or<br>your bays and the status encores in a publication today, but you may select the Enhanced or<br>your anticure.           Cryptographic Service Provider<br>Name         Microsof Enhanced Secret information (hown or<br>you and the administration will instruct you to enter Shared Secret information (hown or<br>you submitting the application. These Descret information (hown or<br>you and the administration in this field. The administrator use the status secret information (hown or<br>you and the administration in the descret Descret information (hown or<br>you and the administration in the descret Descret information (hown of<br>you with recovery from the administration will not be micluded in your Digital D.                                                                                                    | Last Name: * (required)                                                                                                    |                                                                                                    |                                                                                                    |
| Integrate         Description           Unit         Pressionment)           Unit         Anddress: * (required)           Unit         Anddress: * (required)           Unit         Anddress: * (required)           Unit         Anddress: * (required)           Unit         Anddress: * (required)           Unit         Anddress: * (required)           Unit         Anddress: * (required)           Unit         Anddress: * (required)           Unit         Anddress: * (required)           Unit         Anddress: * (required)           Unit         Anddress: * (required)           Description         Anddress: * (required)           Description         Anddress: * (required)           Description         Anddress: * (required)           Description         Anddress: * (required)           Description         Anddress: * (required)           Description         Anddress: * (required)           Description         Anddress: * (required)           Description         Anddress: * (required)           Description         Anddress: * (required)           Description         Anddress: * (required)           Description         Anddress: * (required)           Description                                                                                                    | Your E-mail Address: *                                                                                                    | (required)                                                                                                    |                                                                                                    |
| Example Pressionment)         Unit Name: * (required)         Unit Address: * (required)         Unit Status EOU or SEZ: * (required)         Unit Status EOU or SEZ: * (required)         Unit Status EOU or SEZ: * (required)         Unit Status EOU or SEZ: * (required)         Unit Status EOU or SEZ: * (required)         Challenge Phrase         The Challenge Phrase: (required)         De not use any purchases: (required)         De not use any purchases: (required)         De not use any purchases: (required)         De not use any purchases         De not use any purchases         De not use any purchases         De not use any purchases         De not use any purchases         De not use any purchases         De not use any purchases         De not use any purchases         Pourbase of any subject the the spectration today, but you may sale of the Enhanced of the spectration today, but you may sale of the Enhanced of the spectration today, but you may sale of the Enhanced of the spectration today, but you may sale of the Enhanced of the spectration today, but you may sale of the Enhanced of the spectration of the spectration today, but you may sale of the Enhanced of the spectration of the spectration of the spectration of the spectration of the spectration of the spectration of the spectration of the spectration of the spectration of the spectration of the spectration of the spectration of the spectration of the spectration of the spectration                                                                                                    | Title: *                                                                                                    | m)                                                                                                    |                                                                                                    |
| Unit Address: *                                                                                                    | (Example: Programmer)                                                                                                    |                                                                                                    |                                                                                                    |
| Unit Status EOU or SEZ:* [request<br>Definition of the second status in with anyone. <i>Do not loss 4.</i> You will need it when you want to reack or<br>the second status in with anyone. <i>Do not loss 4.</i> You will need it when you want to reack or<br>the second status in with anyone. <i>Do not loss 4.</i> You will need it when you want to reack or<br>the second status in with anyone. <i>Do not loss 4.</i> You will need it when you want to reack or<br>the second status in with anyone. <i>Do not loss 4.</i> You will need it when you want to reack or<br>the second status in with anyone. <i>Do not loss 4.</i> You will need it when you want to reack or<br>the second status in with anyone. <i>Do not loss 4.</i> You will need it when you want to reack or<br>the second status in with anyone. <i>Do not loss 4.</i> You will need it when you want to reack or<br>the second status in with anyone. <i>Do not loss 6.</i> You you want to reack or<br>the second status in with anyone. <i>Do not loss 6.</i> You you want to reack or<br>the second status in the second status in the second status to loss but you want to reack or the<br>provision which is a date any second status in the second on Enhanced Or patographic Second anyon request the higher enception strength. You use a<br>specialized mechanism such as a smartcard, select the appropriate provider as directed by the<br>second encourse offset this choice and you request the higher enception strength. You use a<br>specialized mechanism stuch as a smartcard, select the appropriate provider as directed or you of<br>You and the administrator will instance you to enter Shared Secret information (Innow or<br>to you and the administrator will instance the secret status secret to want you<br>the administration of this field. The administrator uses this shared secret to want you<br>the administration of secret secret secret secret secret you want to reack of<br>the secret secret secret secret secret secret secret secret secret you want you want to reack<br>the secret secret secret secret secret secret secret secret you want you want you want you want you want you<br>the se                                                                                                    | Unit Address: *                                                                                                    |                                                                                                    |                                                                                                    |
| Challenge Phrase<br>The Challenge Phrases is unique phrases that protects you against unsutherized action on your<br>Databall. Do not one of the in with anyone. <i>Do not lose 1</i> . You will need it when you want to revolve to<br>the control of pland.<br>Enter Challenge Phrases: (nearest)<br>Do not use any punctuation<br>Control use any punctuation<br>Control use any punctuation                                                                           | Unit Status FOU or SET                                                                                                    |                                                                                                    |                                                                                                    |
| Challenge Phrase         The Challenge Phrase is a urique phrase that protects you against unauthorized action on your onew your original 0.         Enter Challenge Phrase:       (neuronal)         De not use any punctuation       (neuronal)         Control use any punctuation       (neuronal)         Optimized action of this boowset, you as offered an Echanced Cryptographic potion fix hp models (102-bit 18 way encryption). The MS Base Cryptographic provider offere 512-bit key oncrypton which is adsquade for most applications today, but you may select the Enhanced or your onward from the provider offere 512-bit key oncrypton which is adsquade for most applications today, but you may select the Enhanced or your onward form the provider offere 512-bit key oncrypton which is adsquade for most applications today, but you may select the Enhanced or your onward form the provider offere 512-bit key oncrypton which is adsquade for most applications today. But you may select the period of the control of your browset offere 512-bit key oncrypton which is adsquade for most applications today. But you may select the period of the control of your browset of the the period of the control of your browset of the the period of the control of your provider of the control of your browset of the the period of the control of your browset of the the period of the control of your browset of the the period of the control of your browset of the the period of the control of your browset of the the period of the control of your browset of the the period of the control of your browset of the the period of the control of your browset of the the period of the control of your browset of the the period of the control of your browset of the the period of the control of your browset of the the period of the control of your browset of the the period of the cont                                                                                                    | Unit status COU or SEZ:"                                                                                                    | [Jodnad]                                                                                                    |                                                                                                    |
| Childrenge Phrese: is a unique phrase that protects you against unsultaized action on your Digital ID. On not share it with anyone. <i>Do not less 4</i> . You will need it when you want to revoke a new your Urgital 0.  Enter Childrenge Phrese: (request) Do not use any punctuation  Cotional: Select The Cryptographic Service  Fyour browser offers this base of this between you as a first of an Echanced Cryptographic option which is adsquarke for most applications to lay, but you may select the Enhanced or your selected and mechanism such as a smartcard, select the appropriate provider offers 512-bit key encryption which is adsquarke for most applications to lay, but you may select the Enhanced or your and the administrator will instruct you to enter Shared Socret information (known or to you and the administrator) in this field. The administrator uses this shared secret to work that any is you submitting the application. The Socret Shared Socret information (known or to you and the administrator) in this field. The administrator uses this shared secret to work that any is you submitting the application. This comment will not be included in your Digital ID.  For the secret for the secret secret in the secret secret information (known or to you and the administrator) in this field. The administrator uses this shared secret to work that any is you submitting the application. This comment will not be included in your Digital ID.  For the secret secret secret secret secret secret secret secret secret secret secret to work that any is you submitting the application for the secret secret                                                                                                    |                                                                                                    |                                                                                                    |                                                                                                    |
| Enter Chellenge Phrase: (request)<br>be not use any punctuation.                                                                                                    | Challenge Phrase<br>The Challenge Phrase is a unique<br>Digital ID. Oo not share it with a<br>renew your Digital ID.                                                                                                    | ue phrase that protects you against<br>nyone. <i>Do not lose i</i> t. You will need                                                                                                    | unauthorized action on your<br>it when you want to revoke o                                                                                                    |
| Cyclonel: Select The Cryptographic Service<br>The invokent my backwards<br>The invokent my backwards<br>The                                                             | Enter Challenge Phrase:                                                                                                    | (required)                                                                                                    |                                                                                                    |
| Cylindel: Select The Cryptographic Service<br>which provides 102-bit key encryption. The MS Base Cryptographic provider offers 512-bit key<br>encryption which is adapted for most applications today, but you may select the Enhanced opt<br>you browser offers this choice and you require the higher encryption streight. You use a<br>selectaria and encryption the selectaria today, but you may select the Enhanced opt<br>you browser offers this choice and you require the higher encryption streight. You use a<br>selectaria and encryption the selectaria today, but you may select the Enhanced opt<br>you browser offers this choice and you require the higher encryption streight. You use a<br>selectaria and the selectaria and the selectaria today, but you may select the Enhanced opt<br>and the selectaria and the selectaria and the selectaria and the selectaria<br>and the administrator will instruct you to enter Shawed Secret information finnown or<br>to you and the administrator will instruct you to enter Shawed Secret information finnown or<br>to you and the administrator in this field. The administrator uses this shared secret to worth the<br>analy is you submitting the application. This comment will not be included in your Digital Di-<br>taria to you submitting the application. This comment will not be included in your Digital Di-<br>taria to the second secret and the secret from secret and the secret to secret to<br>second secret and the secret and the secret and the secret and the secret and the<br>second secret and the secret and the secret and the secret and the<br>second secret and the secret and the secret and the secret and the secret and the<br>second secret and the secret and the secret and the secret and the secret and the<br>second second secret and the secret and the secret and the secret and the<br>second second secret and the secret and the secret and the secret and the<br>second second secret and the secret and the secret and the secret and the<br>second second secret and the secret and the secret and the secret and the<br>second second secret and the se                                                                                                    | be not one any parteriation                                                                                                    |                                                                                                    |                                                                                                    |
| Annue Optional: Enter Comments In some cases, your administrator will instruct you to enter Shared Secret information (known or to you and the administrator) in this field. The administrator uses this chared secret to work that really is you submitting the application. This comment will not be included in your Digital ID  Digital ID Subscriber Agreement  Digital ID Subscriber Agreement  Digita                                                                                                    | If you have a domestic version o<br>which provides 1024-bit key enc<br>encryption which is adequate for<br>if your browser offers this choice<br>specialized mechanism such as                                                                                                    | I this browser, you are offered an Er<br>ryption. The MS Base Cryptographic<br>r most applications today, but you n<br>a and you require the higher encryptic<br>a smartcard, select the appropriate                                                                                                    | hanced Cryptographic option<br>c provider offers 512-bit key<br>hay select the Enhanced opt<br>on strength if you use a<br>provider as directed by the                                                                                                    |
| Optional: Enter Comments The some cases, your administrator will instruct you to enter Shared Secret information (innow or to you and the administrator) in the field. The administrator uses this shared secret to work that the administrator) in the field. The administrator uses this shared secret to work that the administrator) in the field. The administrator uses this shared secret to work that the administrator) in the field. The administrator uses this shared secret to work that the administrator) in the field. The administrator uses this shared secret to work that the administrator) in the field. The administrator uses this shared secret to work that the administrator) in the application. This comment will not be included in your Digital ID.  Digital 1D Subscriber Agreement Clicker Clicker Digital Digital ID, you are expresend to the terms of the the secret subscriber Agreement from SafeSecret T VENT The first NT THE THORE PUBLIC ALIGNMENT ("Subscriber Address of the terms of the secret subscriber Agreement from SafeSecret ("Subscriber Address")  Clicker D Subscriber Agreement from SafeSecret ("Subscriber Address")  Clicker D Subscriber Agreement from SafeSecret ("Subscriber Address")  Clicker D Subscriber Agreement from SafeSecret ("Subscriber Address")  Clicker D Subscriber Agreement from SafeSecret ("Subscriber Address")  Clicker D Subscriber Agreement from SafeSecret ("Subscriber Address")  Clicker D Subscriber Agreement from SafeSecret ("Subscriber Address")  Subscriber SafeSecret (Subscriber Address Pathor (Subscriber Address)  Subscriber SafeSecret (Subscriber Address Pathor Pathor (Subscriber Address)  Subscriber SafeSecret (Subscriber Address)  Subscriber SafeSecret (Subscriber Address)  Subscriber SafeSecret (Subscriber Address)  Subscriber SafeSecret (Subscriber Address)  Subscriber SafeSecret (Subscriber Address)  Subscriber SafeSecret (Subscriber Address)  Subscriber SafeSecret (Subscriber Address)  Subscriber SafeSecret (Subscriber Address)  Subscriber SafeSecret (Subscriper Address)  Subscribe                                                                                                    | F you have a domastic vession o<br>which provides 1024-bit kay and<br>encryption which is adaquate to<br>your browser offers this choics<br>specialized mechanism such as<br>manufacture.<br>Cryptographic Service Pr                                                                                                    | I this browser, you are offered an Er<br>nyption. The MS Base Cryptographic<br>r most applications today, but you no<br>and you require the higher encryptic<br>a smartcard, select the appropriate<br>rovider Microsoft Echanced 0                                                                                                    | hanced Cryptographic option<br>c provider offers S12-bit key<br>hay select the Enhanced opt<br>on strength if you use a<br>provider as directed by the<br>provider as directed by the                                                                                                    |
| Digital ID Subscriber Agreement<br>By declying for submitting, or using a Dagital ID, you are expressing to the terms of the<br>subscript Subscriber Agreement. It on SafeScript<br>VENISION TRUST NETWOOK PUBLIC RIPARCH<br>TO MUST READ THIS SUBSCRIPT AGREEMENT (*SUBSCRIPTS AGREEMENT*)<br>SUBSCRIPT OF A ACCEPTING, OK USING A DIGITAL CEPTIFICATE OF<br>DIGITAL DIGITAL CONTRACTOR (*SUBSCRIPT THE AGREEMENT*)<br>SUBSCRIPT CERTIFICATE OF ON SUBSCRIPT THAT IS CONSERVING<br>IN AFFESCRIPT CERTIFICATE PRACTICE STATEMENT (*SUBSCRIPT THAT IS CONSERVED<br>TO BE DISTINGUISHED FROM CERTIFICATE SUBSCRIPT THAT IS CONSERVED<br>TO BE DISTINGUISHED FROM CERTIFICATE SUBSCRIPT THAT IS CONSERVED<br>TO BE DISTINGUISHED FROM CERTIFICATE SUBSCRIPT THAT IS CONSERVED<br>TO BE DISTINGUISHED FROM CERTIFICATES DESCRIPTIONED TO THAT PART<br>OF THE SAFESCRIPT THOLA PUBLIC RIESARCHT FROM SAFESCRIPT THAT IS CONSER<br>TO BE DISTINGUISHED FROM CERTIFICATES DESCRIPTIONED TO THAT PART<br>OF THE SAFESCRIPT INDIA PUBLIC RIESARCHT FROM SAFESCRIPT THAT IS CONSER<br>TO BE DISTINGUISHED FROM CERTIFICATES DESCRIPTS TO THAT PART<br>OF THE SAFESCRIPT INDIA PUBLIC RIESARCHT FROM SAFESCRIPT OF THE PART<br>OF THE SAFESCRIPT INDIA PUBLIC RIESARCHT FROM SAFESCRIPT OF THE PART<br>OF THE SAFESCRIPT INDIA PUBLIC RIESARCHT FROM SAFESCRIPT CERTS<br>AS "SAFESCRIPT INDIA PUBLIC RIESARCHT THE ROOT CA AUTONORITY OF<br>INDIA (RCAL) . IF TO DO NOT AGREE TO THE TERES OF THESE SUBSCRIPTER<br>AND AND AND AND AND AND AND AND AND AND                                                                                                    | If you have a domastic vession of<br>which provides 1024-bit kay and<br>encryption which is adaquate to<br>if your browser offers this choice<br>specialized mechanism such as<br>manufacture.<br>Cryptographic Service Pr<br>Name                                                                                                    | If this browser, you are offered an Er<br>nyption. The MS Base Cryptographic<br>roset applications today, but you in<br>a and you require the higher encrypti-<br>is a smartcard, select the appropriate<br>rowider Microsof Enhanced                                                                                                    | hanced Cryptographic option<br>c provider offers S12-bit key<br>nay select the Enhanced opt<br>on strength if you use a<br>r provider as directed by the<br>hyptographic Provider v1.0                                                                                                    |
| Digital 1D Subscriber Agreement<br>By applying Co. submitting, or using a Digital ID, you are agreend to the terms of the<br>Sefective Subscriber Agreement.<br>Client ID Subscriber Agreement.<br>Client ID Subscriber Agreement from SafeSorypt<br>VERISIGN THUSH NEETHORK PUBLIC HIPARCHT<br>YOU HUST BEAD THIS SUBSCRIPER AGREEMENT (*SUBSCRIPER AGREEMENT*)<br>BEFORE APPLITING FOR, ACCEPTING, OK UNING A DISTILL CIPTIFICATE OF<br>PUBLIC HIPACAN, ACCEPTING, OK UNING A DISTILL CIPTIFICATE OF<br>STATESCRIPT CERTIFICATE PRACTICE STATEMENT (*SUFSCRIPTS IN<br>THE SAFESCRIPT CERTIFICATE PRACTICE STATEMENT (*SUFSCRIPT) CPS*)<br>AS *THE VIN* OK THE 'VINISHIN' THEY AND 'S AFFICIENT' (*SUFSCRIPT) CPS*)<br>AS *THE VIN' OK THE 'VINISHON THEY AND 'S AFFICIENT' (*SUFSCRIPT) CPS*)<br>AS *THE VIN' OK THE 'VINISHON THEY AND 'S AFFICIENT' (*SUFSCRIPT) CPS*)<br>AS *THE VIN' OK THE 'VINISHON THEY AND 'S AFFICIENT' (*SUFSCRIPT) CPS*)<br>AS *THE VIN' OK THE 'VINISHON THEY AND 'S AFFICIENT' (*SUFSCRIPT) CPS*)<br>AS *THE VIN' OK THE 'VINISHON THEY AND 'S AFFICIENT' (*SUFSCRIPT) CPS*)<br>AS *THE VIN' OK THE 'VINISH' AND 'NEE' AND 'S AFFICIENT' (*SUFSCRIPT) CPS*)<br>AS *SUFSCRIPT INDIA PUBLIC HIPALY' WILCE SUFFERS TO THAT PART<br>TO BE DISTINGUISHED FROM CERTIFICATES DESCRIPTS TO THAT PART<br>TO BE DISTINGUISHED FROM CERTIFICATES DESCRIPTS TO THAT PART<br>TO BE DISTINGUISHED FROM CERTIFICATES DESCRIPT INDIA-FCAI<br>PUBLIC HIEBARCHT' 'HIECK SEFERS TO THAT CA HIEFARCHT FROM<br>SAFESCRIPT INDIA PUBLIC AND ADD ON A MORELET THE SUFFERS TO THE SUBSCRIPT OF<br>INDIA (SULL) 'IT TO DO FOR AGREE TO THE THE SUFFERS TO THE SUBSCRIPT OF<br>INDIA (SULL) 'IT TO SUD FOR AGREE TO THE THE AND ADD ONE OF THE SUBSCRIPT OF THE AGREEMENT<br>INDIA (SULL) 'IT THE SUBSCRIPT ADD FOR AGREE TO THE THE SUBSCRIPT ADD ADD ADD ON A MORELET THE SUBSCRIPT THE ADD ADD ADD ADD ADD ADD ADD ADD ADD AD                                                                                                    | If you have a domastic vession of<br>which provides 1024-bit key and<br>encryption which is adequate to<br>f your browser offers this choics<br>specialized mechanism such an<br>manufacture.<br>Cryptographic Service Pr<br>Name<br>Optional: Enter Comment<br>In some cases, your administra-<br>to you and the administrator) in<br>really is you submitting the appl                                                                                                    | If this browser, you are offered an Erryption. The MS Base Cryptographic<br>rest applications today, but you on<br>a and you require the higher encrypti-<br>is a smartcard, select the appropriate<br>revider Microsof Enhanced<br>S<br>for will instruct you to enter Shared 1<br>this field. The administrator uses this<br>lication. This comment will not be ini-                                                                                                    | hanced Cryptographic option<br>c provider offers 512-bit key<br>nay select the Enhanced option<br>on strength if you use a<br>provider as directed by the<br>hyptographic Provider v1.0<br>Secret information (known or<br>s shared secret to verify that<br>cluded in your Digital ID.                                                                                                    |
| Client ID Subscriber Agreement from SafeScript<br>Verision TRUST NETWORK PUBLIC RIPARCH<br>UNUST BEAD THIS SUBSCRIPER AGREEMENT ("SUBSCRIPT AGREEMENT")<br>DEFORT APPLITURE FOR ACCEPTING, OR UNING A BIGITAL STATIFICATE<br>("SUBSCRIPT AGREEMENT ACCEPTING, OR UNING A BIGITAL STATIFICATES<br>("SUBSCRIPT")<br>DEFORT APPLITURE FOR ACCEPTING, OR UNING A BIGITAL STATIFICATES<br>("SUBSCRIPT")<br>DEFORT APPLITURE FOR ACCEPTING, OR UNING A BIGITAL STATIFICATES<br>("SUBSCRIPT")<br>DEFORT APPLITURE FOR ACCEPTING, OR UNING A BIGITAL STATIFICATES<br>("SUBSCRIPT")<br>DEFORT AS AN AFFILIATE OF VERISION INC., USA, AND DESCRIPT CPS'<br>("SUBSCRIPT")<br>DEFORT CERTIFICATES OF VERISION INC., USA, AND DESCRIPTOR<br>("SUBSCRIPT")<br>DEFORT CERTIFICATES OF VERISION INC., USA, AND DESCRIPTOR<br>("SUBSCRIPT")<br>DEFORT CERTIFICATES OF VERISION TRUST NOT THE SUBSCRIPT<br>("SUBSCRIPT")<br>DEFORMANCE ("SUBSCRIPT")<br>DEFORT ("SUBSCRIPT")<br>DEFORMANCE ("SUBSCRIPT")<br>DEFORMANCE ("SUBSCRIPT")<br>DEFORMANCE ("SUBSCRIPT")<br>DEFORMANCE ("SUBSCRIPT")<br>DEFORMANCE ("SUBSCRIPT")<br>DEFORMANCE ("SUBSCRIPT")<br>DEFORMANCE ("SUBSCRIPT")<br>DEFORMANCE ("SUBSCRIPT")<br>DEFORMANCE ("SUBSCRIPT")<br>DEFORMANCE ("SUBSCRIPT")<br>DEFORMANCE (SUBSCRIPT")<br>DEFORMANCE (SUBSCRIPT") | You have a domastic vession of<br>which provides 1024-bit key and<br>encryption which is adequate to<br>fyour browser offers this choics<br>specialized mechanism such as<br>manufacture.<br>Cryptographic Service Pr<br>Nome<br>Optional: Enter Comment<br>In some cases, your administrator, in<br>really is you submitting the apple                                                                                                    | If this browser, you are offered an Erryption. The MS Base Cryptographic<br>ryption. The MS Base Cryptographic<br>read you require the higher encrypti-<br>e a smartcard, select the appropriate<br><b>rovider</b><br>Microsof Enhanced<br>S<br>for will instruct you to enter Shared i<br>this field. The administrator uses this<br>lication. This comment will not be intered                                                                                                    | hanced Cryptographic option<br>c provider offers S12-bit key<br>nay select the Enhanced option<br>on strength. If you use a<br>provider as directed by the<br>hyptographic Provider v1.0<br>Secret information (known or<br>s shared secret to verify that<br>cluded in your Digital ID.                                                                                                    |
| <pre>Townistion TRUST NETWORK PUBLIC RIFFARCHY<br/>Townist Read This Subscripter Addressed in the contribution of a biolital certificate or<br/>DIGITAL ID ("CERTIFICATE" OF VERIFICATE ID") ISSUED FT SAFESCRIPT<br/>LIFTED AS AN AFFICTATE" OF VERIFICATE ID",<br/>DIGITAL ID ("CERTIFICATE" OF VERIFICATE ID")<br/>ISSUED FT SAFESCRIPT ID IN<br/>HIGH REFERS TO THAT CA RIFFARCHT FROM SAFESCRIPT THAT IS CROSS<br/>IN THE VIN" OR THE "VERIFICATE" OF SAFESCRIPT THAT IS CROSS<br/>IN THE VIN" OR THE VERIFICATE TO SAFESCRIPT THAT IS CROSS<br/>IN THE VIN" OR THE VERIFICATE TO SAFESCRIPT THAT IS CROSS<br/>IN THE VIN" OR THE VERIFICATE TO SAFESCRIPT THAT IS CROSS<br/>IN THE VIN" OR THE VERIFICATE TO SAFESCRIPT THAT IS CROSS<br/>IN THE VIN" OR THE VERIFICATE TO SAFESCRIPT THAT IS CROSS<br/>IN THE VIN" OR THE VERIFICATE TO SAFESCRIPT THAT IS CROSS<br/>IN THE VIN" OR THE VERIFICATE TO SAFESCRIPT THAT IS CROSS<br/>IN THE VIN" OR THE VERIFICATE THE SAFESCRIPT THAT IS CROSS<br/>IN THE AFFSCRIPT CALLERARCHT THE SAFESCRIPT SELF-SIONED<br/>TO THE AFFSCRIPT CALLERARCHT THE SAFESCRIPT SELF-SIONED<br/>TO THE AFFSCRIPT CALLERARCHT THE SAFESCRIPT SELF-SIONED<br/>TO THE AFFSCRIPT CALLERARCHT THE SAFESCRIPT SELF-SIONED<br/>TO THE AFFSCRIPT CALLERARCHT THE SAFESCRIPT SELF-SIONED<br/>TO THE AFFSCRIPT CALLERARCHT THE SAFESCRIPT SELF-SIONED<br/>TO THE AFFSCRIPT CALLERARCHT THE SAFESCRIPT SELF-SIONED<br/>TO THE AFFSCRIPT CALLERARCHT THE SAFESCRIPT SELF-SIONED<br/>TO THE AFFSCRIPT CALLERARCHT THE SAFESCRIPT SELF-SIONED<br/>TO THE AFFSCRIPT CALLERARCHT FROM<br/>TO THE AFFSCRIPT CALLERARCHT FROM<br/>TO THE AFFSCRIPT CALLERAR</pre>                                |                                                                                                    | If this browser, you are offered an Er<br>nyption The MS Base Cryptographic<br>root applications today, but you in<br>and you require the higher encryptic<br>a simulation of the higher encryptic<br>rovider Microsof Chanced<br>Softwill instruct you to enter Shared<br>this field. The administrator uses this<br>ication. This comment will not be inter<br>invent or using a Digital ID, you are equivalent                                                                                                    | hanced Cryptographic option<br>c provider offers S12-bit key<br>nay select the Enhanced option<br>on strength. If you use a<br>provider as directed by the<br>hyptographic Provider v1.0<br>Secret information (known or<br>s shared secret to verify that<br>cluded in your Digital ID.                                                                                                    |
| DIGITAL ID ("CERTIFICATE" ON "DIGITAL 13", ISSUED BY SAFESCRIPT<br>LIMITED AS AN AFFILIATE ON "DIGITAL 13", ISSUED BY SAFESCRIPT<br>BY THE SAFESCRIPT CERTIFICATE PRACTICE STATEMENT ("SAFESCRIPT" CPS")<br>AND AND AFFILIATE OF VERISION INC., USA. AND LESCRIPTS OF<br>CERTIFICS AND AFFILIATE OF ADDRESS AND "AND AND AND AND AND AND<br>CERTIFICS WITH THE VERISION TRUST NETWORK. SUCH CERTIFICATES ARE<br>TO BE DISTINUTIONS HED FROM CERTIFICATES DESCRIPTED IN SAFESCRIPT (CPS<br>AS "SAFESCRIPT INDIA PUBLIC ET BLACCET WEICH EFFEST TO THAT DAR<br>AND AND AND AND AND AND AND AND AND AND                                                                                                    | Tyou have a domastic vession of<br>which provides 1024-bit key and<br>encryption which is adsquate to<br>fyour browser offers this choics<br>specialized mechanism such an<br>manufacture.<br>Cryptographic Service Pr<br>Name<br>Optional: Enter Comment<br>In some cases, your administration<br>in some cases, your administration<br>in some cases, your administrati | If this browser, you are offered an Er<br>nyption. The MS Base Cryptographic<br>root applications today, but you in<br>and you require the higher encryptic<br>a simulation of the higher encryptic<br>rovider Microsof Chancel<br>Stor will instruct you to enter Shared (<br>this field. The administrator uses this<br>isation. This comment will not be in<br>instruct and a Digital ID, you are agreeded.                                                                                                    | hanced Cryptographic option<br>c provider offers S12-bit key<br>nay select the Enhanced opti-<br>on strength. If you use a<br>provider as directed by the<br>hyptographic Provider v1.0<br>Secret information (known or<br>s shared secret to verify that<br>cluded in your Digital ID<br>evens to the terms of the                                                                                                    |
| 1. Certificate Application and Description of Certificates. This<br>section details the terms and conditions regarding your<br>application ("Certificate Application") for a Certificate and, if<br>defeorypt accepts you're Certificate Application, the terms and<br>conditions regarding the use of the Certificate to be issued by<br>SafeScrypt to you as "Subscriber" of that Certificate. A<br>Certificate is a digitally signed message that contains a<br>Subscriber's public key and associates it with information<br>authenticated by SafeScrypt or a SafeScrypt-authorized entity. The N                                                                                                    |                                                                                                    | If this browser, you are offered an Er<br>nyption. The MS Base Cryptographic<br>rook applications today, but you in<br>and you require the higher encrypti-<br>is a smartcard, select the appropriate<br>movider Microsof Enhanced<br>Stor will instruct you to enter Shared (<br>this field. The administrator uses the<br>ication. This comment will not be in<br>transference a Digital ID, you are ego<br>ment.<br>Stor was a Digital ID, you are ego<br>ment.                                                                                                    | hanced Cryptographic option<br>c provider offers 512-bit Key<br>may select the Enhanced option<br>on strength. If you use a<br>provider as directed by the<br>hyptographic Provider vI 0<br>Secret information (known or<br>s shared secret to verify that<br>cluded in your Digital ID.                                                                                                    |
| The second second secon                                                                                                    | You have a domastic vession of<br>which provides 1024-bit kay and<br>encryption which is adsquate to<br>your browser offers this choics<br>specialized mechanism such as<br>manufacture.     Cryptographic Service Pr<br>Name     Optional: Enter Comment<br>In some cases, your administra-<br>to you and the administratori in<br>really is you submitting the appl<br>Digital 1D Subscriber Agree<br>By applying for, submitting, in<br>really is you submitting the appl<br>Contrast of the administratory in<br>really is you submitting the appl<br>Contrast of the administratory in<br>really is you submitting the appl<br>Contrast of the administratory in<br>really is you submitting the appl<br>Contrast of the administratory in<br>really is you submitting the appl<br>Contrast of the administratory in<br>really is you submitting the appl<br>Contrast of the administratory in<br>Contrast of the administratory in<br>Contrast of the administratory i                                                                                                    | If this browser, you are offered an Er<br>nyption The MS Base Cryptographic<br>root applications today, but you in<br>a and you require the higher encrypti-<br>is a smartcard, select the appropriate<br>movider Microsoft Chanced<br>States of the select the appropriate<br>select the appropriate<br>select the appropriate<br>select the appropriate<br>select the select the appropriate<br>select the select the appropriate<br>select the select the select<br>this field. The administrator uses this<br>ication. This comment will not be in<br>select the select the select<br>meent.<br>State of visited tip, you are ex-<br>ment.<br>Select the select the select<br>select the select the select<br>select the select the select<br>select the select the select<br>select the select the select<br>the select the select the select<br>select the select the select<br>select the select the select<br>select the select the select<br>the select the select the select<br>select the select the select<br>the select the select the select<br>the select the select the select the select<br>the select the select the select the select<br>the select the select the select the select<br>the select the select the select the select<br>the select the select the select the select<br>the select the select the select the select<br>the select the select the select the select the select the select<br>the select the select the se   | hanced Cryptographic option<br>c provider offers S12-bit key<br>may select the Enhanced opti-<br>on strength if you use a<br>provider as directed by the<br>hyptographic Provider v1 0<br>Secret information (known on<br>s shared secret to verify that<br>luded in your Digital ID.<br>Secret to the terms of the<br>secret to the terms of the<br>secret to the terms of the<br>secret to the terms of the<br>secret reserver core<br>the accessing to the terms of the<br>secret to the terms of the<br>secret reserver core<br>the secret reserver<br>the accessing to the terms of the<br>secret reserver core<br>the secret reserver<br>the secret reserver<br>the secret res |
|                                                                                                    | you have a domastic vession of<br>which provides 1024-bit kay and<br>encryption which is adequate to<br>specialized mechanism such as<br>manufacture.      Cryptographic Service Pro-<br>Nome      Optional: Enter Comment<br>In some cases, your administration<br>in some cases, your administration<br>in the provide of the source of the source of the source of the source of the source of the source of the source of the source of the source of the source of the source of the source of the source of the source of the source of the source of the source of the source of the source of the source of the source of the sou                                                                                       | If this browser, you are offered an Er<br>nyption The MS Base Cryptographic<br>root applications today, but you no<br>and you require the higher encrypti-<br>c as martcard, select the appropriate<br>movider Microsoft Chanced<br>State of the second second second<br>this field. The administrator uses this<br>ication. This comment will not be in<br>ication. This comment will not be in<br>ication. This comment will not be in<br>ication. This comment will not be in<br>second second second second<br>the field. The administrator uses this<br>ication. This comment will not be in<br>second second second second<br>the field. The administrator uses this<br>ication. This comment will not be in<br>second second second second second<br>the field second second second second<br>second second second second second<br>the field second second second second<br>second second second second second<br>second second second second second second<br>second second second second second second<br>second second second second second second<br>second second second second second second<br>second second second second second second<br>second second second second second second<br>second second second second second second<br>second second second second second second<br>second second second second second second<br>second second second second second<br>second second second second second<br>second second second second second second<br>second second second second second<br>second second second second second<br>second second second second second second<br>second second second second second second<br>second second second second second second<br>second second second second second second<br>second second second second second second<br>second second second second second second<br>second second second second second second<br>second second second second second second<br>second second second second second second<br>second second second second second second<br>second second second second second second<br>second second second second second<br>second second second second second<br>second second second second second<br>second second second second second second<br>second second second second second<br>second second second | hanced Cryptographic option<br>c provider offers S12-bit key<br>may select the Enhanced opti-<br>on strength if you use a<br>provider as directed by the<br>hyptographic Provider v1 0<br>Secret information (known on<br>s shared secret to verify that<br>cluded in your Digital ID.<br>Secret information (known on<br>s shared secret to verify that<br>cluded in your Digital ID.<br>Secret information (known on<br>s shared secret to verify that<br>cluded in your Digital ID.<br>Secret information (known on<br>s shared secret to verify that<br>cluded in your Digital ID.<br>Secret information (known on<br>s shared secret to verify that<br>cluded in your Digital ID.                                                                                                    |

- On receiving the enrollment application, the Registering Authority approves your application after verifying it.
- Once approved, you receive an email from the certificate issuing authority containing the PIN for installation along with the installation procedure.
- Do not format the computer until you receive the PIN. The PIN will be installed on the same computer that you used for enrolling for the digital certificate.

#### **Steps to Install Digital Signature Certificate:**

- 1. Apply for the digital signature if you have not procured as per the above procedure.
- On completing the Enrollment procedure, you will receive an email in the following format (see Fig 1) from the Registration Authority. The email contains a **PIN** number and the URL to download the signature.

| То:      | <u>a@b.com</u>              |
|----------|-----------------------------|
| From:    | <u>x@y.com</u>              |
| Date:    | dd mmm yyyy, hh:mm:ss AM/PM |
| Subject: | Your Digital ID is ready    |
|          |                             |
|          |                             |

#### Dear <mark>abc</mark>,

Your Administrator has approved your Digital ID request. To assure that someone else cannot obtain a Digital ID that contains your personal information, you must retrieve your Digital ID from a secure web site using a unique Personal Identification Number (PIN). You can retrieve your Digital ID by following these simple steps:

Step 1: Visit the Digital ID retrieval web page. If yourAdministrator has set up a customized location for retrieving your Digital ID, you should visit the URL specified by your Administrator. Otherwise, you can retrieve your ID

at<u>https://onsite.safescrypt.com/services/digitalidCenter.htm</u> Step 2: In the form, enter your Personal Identification Number (PIN):

#### Your PIN is: **892415126**

Step 3: Follow the instructions on the page to complete the Installation of your Digital ID. If you have any questions or problems, please contact your Administrator by replying to this e-mail message.

Fig 1: Email format from Issuing Authority

- 3. On submitting the PIN number to the specified URL, the Digital Certificate can be installed on your computer using Internet Explorer.
- 4. Take a backup of the certificate using the following steps and store the backup in a safe location protected by a password.
  - a) Open Internet Explorer
  - b) Select Tools -> Internet Options
  - c) Select Content Tab -> Certificate
  - d) The certificate is displayed in the Certificate tab (see Fig 2).

| SEZ Online                                                                                                    |                  | Government of In<br>Ministry of Comme<br>Department                                                                                                    | tia<br>erce & Industry<br>t of Commerce                                                                                                    |
|----------------------------------------------------------------------------------------------------|------------------|----------------------------------------------------------------------------------------------------|----------------------------------------------------------------------------------------------------|
| Existing User Login<br>User Name<br>Password<br>Login Clear<br>Forgot Password<br>New User Registration<br>Existing User Regularization<br>LOA Authenticity<br>BOE Authenticity<br>Werrly Status Certificate | Internet Options | P       S         free of taxes and duties, supported by integrated with (both for Central and State Government related and geoport led growth.         EZ Developers, Co-Developers, Units, EOUs and Developers, Co-Developers, Units, EOUs and Developers, Units, EOUs and Developers, Units, EOUs and Developers, Co-Developers, Units, EOUs and Developers, Co-Developers, Units, EOUs and Developers, Units, EOUs and EOUs and EOUs and EOUs and EOUs and EOUs and EOUs and EOUs and EOUs and EOUs and EOUs and EOUs and EOUS and EOUS | orid class<br>ipprovals) and a<br>eemed Exporter<br>tion in cycle time for<br>x<br>toot Certification (*)<br>Friendly Name<br>dcusers_testing<br>dcusers_testing<br>dcusers_training<br><br>urg7793a<br>ver666<br>View |
|                                                                                                    |                  | Learn more about <u>certificates</u>                                                                                                    | Close                                                                                                    |

Fig 2: Content Tab of Internet Explorer

e) Click the certificate, and then click the Export button

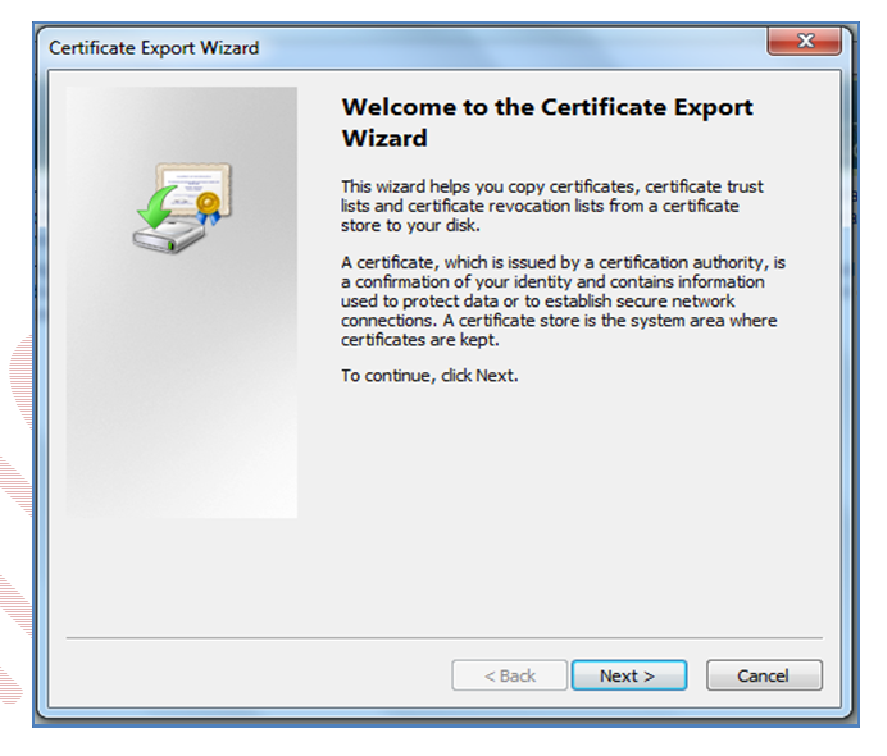

f) Click Next, and select the option "Yes, Export with Private Key", and then click next

| Certificate Export Wizard                                                                                                    |  |  |  |  |
|----------------------------------------------------------------------------------------------------|--|--|--|--|
| Export Private Key<br>You can choose to export the private key with the certificate.                                                       |  |  |  |  |
| Private keys are password protected. If you want to export the private key with the certificate, you must type a password on a later page. |  |  |  |  |
| <ul> <li>Yes, export the private key</li> <li>No, do not export the private key</li> </ul>                                                 |  |  |  |  |
|                                                                                                    |  |  |  |  |
|                                                                                                    |  |  |  |  |
| Learn more about <u>exporting private keys</u>                                                                                             |  |  |  |  |
| < Back Next > Cancel                                                                                                    |  |  |  |  |

g) A new screen will display to enter your Password (user can decide the password as per his choice), and post entering the password, click on **Next button**. (This password is required for installing the certificate again, should the need arise)

| Certificate Export Wizard                                                        | d Certificate Export Wizard                                                                  |
|----------------------------------------------------------------------------------|----------------------------------------------------------------------------------------------|
| Export File Format<br>Certificates can be exported in a variety of file formats. | Password<br>To maintain security, you must protect the private key by using a password.<br>n |
| Select the format you want to use:                                               | Type and confirm a password.                                                                 |
| DER encoded binary X.509 (.CER)                                                  | Password:                                                                                    |
| Base-64 encoded X.509 (.CER)                                                     | •••••                                                                                        |
| Cryptographic Message Syntax Standard - PKCS #7 Certificates (.P78)              | Type and confirm password (mandatory):                                                       |
| Include all certificates in the certification path if possible                   |                                                                                              |
| Personal Information Exchange - PKCS #12 (.PFX)                                  |                                                                                              |
| Include all certificates in the certification path if possible                   |                                                                                              |
| Delete the private key if the export is successful                               |                                                                                              |
| Export all extended properties                                                   |                                                                                              |
| Microsoft Serialized Certificate Store (.SST)                                    |                                                                                              |
|                                                                                  |                                                                                              |
| Learn more about certificate file formats                                        |                                                                                              |
|                                                                                  |                                                                                              |
| < Bark Next > Carrel                                                             |                                                                                              |
|                                                                                  | < Back Next > Cancel                                                                         |

h) Select the directory to store the file and assign a name to the file, and then click **Next**.

| Certificate Export Wizard                                    | ×                    |
|--------------------------------------------------------------|----------------------|
| File to Export<br>Specify the name of the file you want to e | export               |
| <u>File name:</u>                                            |                      |
| C:\Users\deepakg\Desktop\xyz\pfx                             | Browse               |
|                                                              |                      |
|                                                              |                      |
|                                                              |                      |
|                                                              |                      |
|                                                              |                      |
|                                                              |                      |
|                                                              |                      |
|                                                              |                      |
|                                                              |                      |
|                                                              | < Back Next > Cancel |
|                                                              |                      |

i) Click Finish and move the **.pfx** file to a safe location.

| Certificate Export Wizard | The local set with an other set                            | <b>—</b> × |
|---------------------------|------------------------------------------------------------|------------|
|                           | Completing the Certificate Exp<br>Wizard                   | port       |
|                           | You have successfully completed the Certificate<br>wizard. | Export     |
|                           | You have specified the following settings:                 |            |
|                           | File Name                                                  | C:\Use     |
|                           | Export Keys                                                | Yes        |
|                           | Include all certificates in the certification path         | Yes        |
|                           | File Format                                                | Person     |
|                           | <b> </b>                                                   | Þ          |
|                           | < Back Finish                                              | Cancel     |

### 4 PROCEDURE FOR ENTERING THE DSC DETAILS OF THE USER IN SEZ ONLINE SYSTEM

- 3.1. Login as Entity Admin
- 3.2. Go to Administration -> Maintain Unit Users
- 3.3. **Search** for the Approver User
- 3.4. Click on the link of that User Id

| SEZ Online                | v2.40 Welcome Unit Applicant | Aug 30, 2012                                         | Home Help               | Preferences ) | Logout | Government of Indi<br>Ministry of Commer<br>Department | a<br>ce & industry<br>of Commerce |
|---------------------------|------------------------------|------------------------------------------------------|-------------------------|---------------|--------|--------------------------------------------------------|-----------------------------------|
|                           | Search Users                 |                                                      |                         |               |        |                                                        | Help                              |
|                           | User Id                      |                                                      | First I                 | Name          |        |                                                        |                                   |
| Reallocate Request        | Last Name                    |                                                      | Statu                   | 5             | SELECT | -                                                      |                                   |
| Entity Details            |                              |                                                      |                         |               |        |                                                        |                                   |
| Administration            |                              | Paprah                                               | Depat                   | Arial         |        |                                                        |                                   |
| Heset Password For lisers |                              | Search                                               | Reset                   | Auu           |        |                                                        |                                   |
| React Password For Oscia  |                              |                                                      |                         |               |        |                                                        |                                   |
|                           | User Id 🛥                    | First Name                                           |                         |               |        | Last Name                                              |                                   |
|                           | adminadmin                   | test                                                 |                         | admir         | ı      |                                                        |                                   |
|                           | adminadmin'i                 | test                                                 |                         | admir         | 1      |                                                        |                                   |
|                           | testappra                    | lest                                                 |                         | appr          |        |                                                        |                                   |
|                           | testenacia                   | test                                                 |                         | Cita          | c      |                                                        |                                   |
|                           | uro2404a1                    | unit                                                 |                         | annr          | 1      |                                                        |                                   |
|                           | uro2404apor                  | hih                                                  |                         | hihi          |        |                                                        |                                   |
|                           | urg2404g                     | unit                                                 |                         | applic        | cant   |                                                        |                                   |
|                           | urg2404qaw                   | unit                                                 |                         | аррг          |        |                                                        |                                   |
|                           | urg2404qm                    | Unit                                                 |                         | make          | r      |                                                        |                                   |
|                           |                              |                                                      |                         |               |        |                                                        |                                   |
|                           |                              | Contact F<br>Site Best Viewed in IE 7.0 and above wi | AQ<br>th 1024x768 Scree | an Resolution |        |                                                        |                                   |

#### Fig 1: Administration: Maintain Unit Users search Screen

- 3.5. Click on "EDIT" button- screen shot
- 3.6. Select the "ADD DSC" Checkbox
- 3.7. Enter the Serial Number of the Certificate
- 3.8. Select the Appropriate Certificate Authority and Save

| av.                    | Maintain Users                 | He                                          | elp |
|------------------------|--------------------------------|---------------------------------------------|-----|
| arch Request           | (Fields marked in * are mandar | ory)                                        |     |
|                        |                                |                                             |     |
|                        |                                |                                             |     |
| ministration 🕨 🕨       | User ld *                      | urg2404appr                                 |     |
| set Password For Users | First Name *                   | hh                                          |     |
|                        | Last Name *                    | hiti                                        |     |
|                        |                                |                                             |     |
|                        | Phone No. *                    | + 91 = 46564 = 6464546565                   |     |
|                        | Fax No. *                      | <ul> <li>91 - 65454 - 6546546565</li> </ul> |     |
|                        | Email Address *                | nseit@nsdl.co.in                            |     |
|                        | Designation *                  | unit appr                                   |     |
|                        |                                | n linta dmin                                |     |
|                        |                                | © UnitMaker                                 |     |
|                        | Role(s) *                      | UnitApprover                                |     |
|                        |                                | O CHA                                       |     |
|                        |                                |                                             |     |
|                        |                                |                                             |     |
|                        |                                |                                             |     |
|                        | Functionalities *              |                                             |     |
|                        |                                |                                             |     |
|                        |                                |                                             |     |
|                        |                                | <                                           |     |
|                        | Status *                       | C Locked ( Disabled                         |     |
|                        | DSC Details                    | Add DSC                                     |     |
|                        | Add DSC                        |                                             |     |
|                        | DSC Serial No. *               | 100/tec                                     |     |
|                        | Certificate Authority*         | Ruby Shoes Certificate Authority            |     |
|                        | /                              |                                             |     |
|                        |                                | Save Cancel                                 |     |
|                        |                                | Contact FAQ                                 |     |

Maintain Unit Users: Assigning DSC to Entity Approver

**Note:** As a better practice, please enter the DSC Serial number manually instead of Copy & Paste in the DSC Serial no text box.

### **5 TROUBLESHOOTING**

• **Pre-requisite**: Internet Explorer with Version **7** and above and strength 128 bits.

While submitting the applications with digital signature, you may encounter certain errors related to Digital signature. The list of probable errors with the standard solutions is enlisted below:

| (i) Error     | "Certificate Serial number invalid"                                                                                                    |  |
|---------------|----------------------------------------------------------------------------------------------------|--|
| Message:      |                                                                                                    |  |
| Error Screen: | Confirmation Webpage Dubig                                                                                                    |  |
| Solution:     | <ul> <li>✓ Login as Admin user</li> <li>✓ Go to Administration -&gt; Maintain Unit Users</li> <li>✓ Search for the User to whom DSC supposed to map</li> <li>✓ Click on Edit</li> <li>✓ Check whether the serial number entered is same as the DSC serial number</li> </ul> |  |

#### • To check Serial Number, Go to

#### Tools—>Internet Options—>Content—>Certificates—>Personal

Select the certificate and click on the **View** button and go to **Details** Tab.

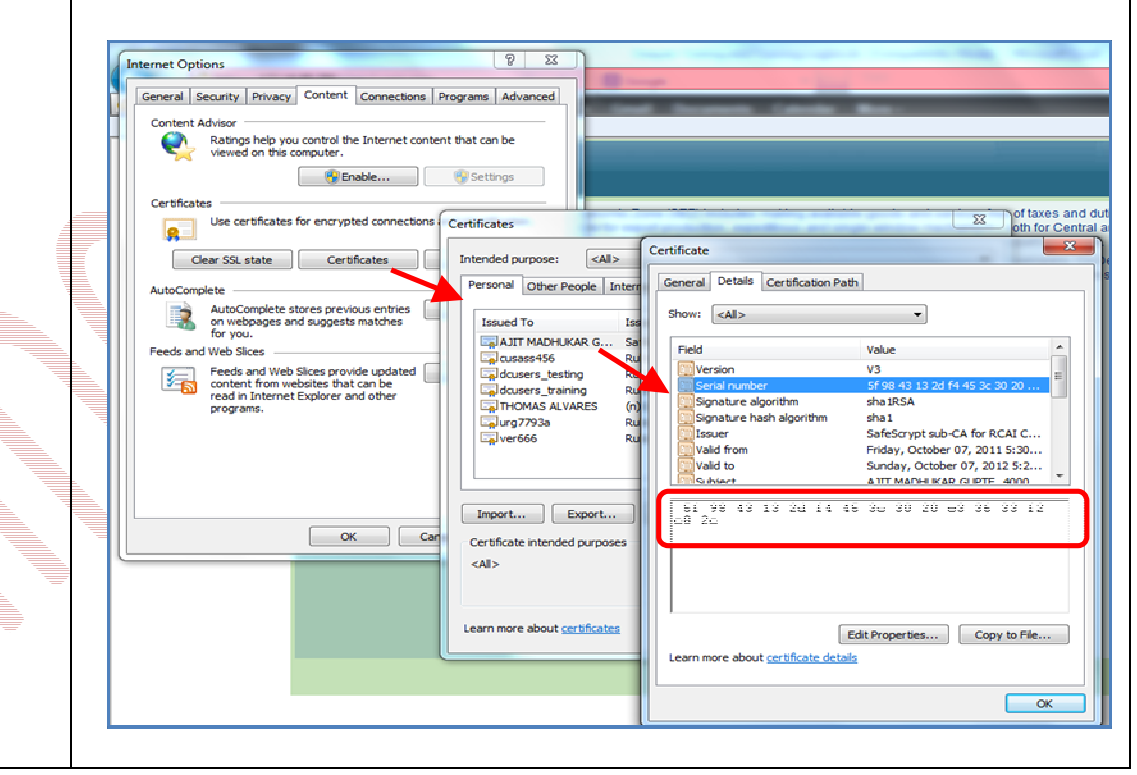

| (ii) Error<br>Message: | "Automation Server cannot create object."                                                                                                    |
|------------------------|----------------------------------------------------------------------------------------------------|
| Error Screen:          | Confirmation Webpage Deleg  Mps: //www.secontre-rdnt.co.in/Utility/DSCCconfirmation.ago:  Utilized of the second second seco |
| Solution:              | Check whether ActiveX Settings of the Internet Explorer on the machine from which the User is going to digitally sign data. If No, then do the ActiveX settings                                                                                                    |
|                        | as mentioned in the Annexure I as per the browser version.<br>Refer Annexure I: ActiveX Settings                                                                                                    |

| (iii) Error<br>Message: | "Revocation Server offline" or "Problem is in revocation of certificate"                                                                                                 |  |  |  |
|-------------------------|----------------------------------------------------------------------------------------------------|--|--|--|
| Error Screen:           | Confirmation Webpage Dialog                                                                                                    |  |  |  |
|                         | https://www.sezonine-ndmi.co.in/Litity/DSCConfirmation.aspx                                                                                                    |  |  |  |
|                         | India                                                                                                    |  |  |  |
|                         | 400708                                                                                                    |  |  |  |
|                         | Serene Properties Pvt. Ltd                                                                                                    |  |  |  |
|                         | 2. jurisdiction the unit is situated                                                                                                    |  |  |  |
|                         | Opposite Arron Railway Station,<br>Thane Belapur Road,                                                                                                    |  |  |  |
|                         | Airoli                                                                                                    |  |  |  |
|                         | Nevi Mumbai                                                                                                    |  |  |  |
|                         | Maharashtra                                                                                                    |  |  |  |
|                         | India                                                                                                    |  |  |  |
|                         | 400/08                                                                                                    |  |  |  |
|                         | +31-22-29394000                                                                                                    |  |  |  |
|                         | 3. Import-Export Code Number 0304023825                                                                                                    |  |  |  |
|                         | 4. Category of exporter SEZ UNIT                                                                                                    |  |  |  |
|                         |                                                                                                    |  |  |  |
|                         |                                                                                                    |  |  |  |
|                         | Signing Stratus Faled.                                                                                                    |  |  |  |
|                         | Verification Status: Faled. Reason RXCS#7 signature verification faled. The revocation function was unable to check revocation because the revocation server was offine. |  |  |  |
|                         | Confirm Cancel Print Trial                                                                                                    |  |  |  |
|                         |                                                                                                    |  |  |  |
|                         |                                                                                                    |  |  |  |
|                         |                                                                                                    |  |  |  |
|                         | https://www.sezonline-ndml.co.in/Utility/DSCConfirmation.aspx                                                                                                    |  |  |  |
|                         |                                                                                                    |  |  |  |
|                         |                                                                                                    |  |  |  |
| Solution:               | <ul> <li>Check if the CRL is imported in the proper CRL folder in Cert Manager</li> </ul>                                                                                |  |  |  |
|                         | <ul> <li>Check if the CRL chain is maintained properly.</li> </ul>                                                                                                    |  |  |  |
|                         |                                                                                                    |  |  |  |
|                         | <ul> <li>Check for the expiry dates</li> </ul>                                                                                                    |  |  |  |
|                         | User need to email tosezinfo@nsdl.co.in with the following details:                                                                                                    |  |  |  |
|                         | <ul> <li>Name of Certifying Authority [CA]</li> </ul>                                                                                                    |  |  |  |
|                         | <ul> <li>Screen shot of Trusted Root Certificate Information from</li> </ul>                                                                                             |  |  |  |
|                         |                                                                                                    |  |  |  |
|                         | content $\rightarrow$ Certificate,                                                                                                    |  |  |  |
|                         | • Screen shots of General Tab, Details Tab and Certification Path from                                                                                                   |  |  |  |
|                         | View Cortificato                                                                                                    |  |  |  |
| 1                       | VIEW CELLICALE                                                                                                    |  |  |  |

| (iv) Error<br>Message: | "Certifying Autho                                                                          | ority not supported by system"                                                                             |  |  |
|------------------------|--------------------------------------------------------------------------------------------|----------------------------------------------------------------------------------------------------|--|--|
| Error Screen:          | Confirmation Webpage Dialog                                                                |                                                                                                    |  |  |
|                        | https://www.sezonline-ndml.co.in/Utility/DSCConfirmation.aspx                              |                                                                                                    |  |  |
|                        |                                                                                            | Maharashtra 🗠                                                                                              |  |  |
|                        |                                                                                            | India                                                                                                    |  |  |
|                        |                                                                                            | 412308                                                                                                    |  |  |
|                        | SEZ Centre within whose                                                                    | The Manjri Stud Farm Pvt Ltd                                                                               |  |  |
|                        | <ol> <li>jurisdiction the unit is situated</li> </ol>                                      | S.P. Infocity,Survey No.209,Next To Satyapuram<br>Soc<br>Pune Saswad Road,<br>Phursungi                    |  |  |
|                        |                                                                                            | Pune                                                                                                    |  |  |
|                        |                                                                                            | Maharashtra                                                                                                |  |  |
|                        |                                                                                            | India                                                                                                    |  |  |
|                        |                                                                                            | 412308                                                                                                    |  |  |
|                        |                                                                                            | +91-20-9850849196                                                                                          |  |  |
|                        | 3 Import-Export Code Number                                                                | 3108004115                                                                                                 |  |  |
|                        | Card                                                                                       | Signing Status. * akd.<br>Ressult:<br>Ryting authorby on Susponded by system<br>Confirm Concel Print Trial |  |  |
| Solution:              | <ul> <li>Check whether the Certify</li> </ul>                                              | ing Authority name is matching with the users                                                              |  |  |
|                        | DSC <b>Issued by</b> name selected by user.                                                |                                                                                                    |  |  |
|                        | <b>Note:</b> If the certifying Authority is not present in the available list of CA, email |                                                                                                    |  |  |
|                        | to <u>sezinfo@nsdl.co.in</u> with dum                                                      | nmy certificate.                                                                                           |  |  |

|   | (v) Error<br>Message: | "Capicom.dll is not available/ register on local machine"                                                                                                    |  |  |  |  |  |  |  |
|---|-----------------------|----------------------------------------------------------------------------------------------------|--|--|--|--|--|--|--|
|   | Error Screen:         |                                                                                                    |  |  |  |  |  |  |  |
|   |                       | Continuation Webpage Dialog                                                                                                    |  |  |  |  |  |  |  |
|   |                       | of the said goods and that if at any time hereafter. If we discover any information showing a different state of facts. If we will immediately make the same known to the Commissioner of Customs.                                                                                                    |  |  |  |  |  |  |  |
|   |                       | <ol><li>If We declare that goods covered by the Bill of Entry have been imported on out-right purchase/ consignment<br/>account.</li></ol>                                                                                                    |  |  |  |  |  |  |  |
|   |                       | <ul> <li>4. If We am/ are not connected with the suppliers, manufacturers, as:</li> <li>(a) Agent/Distributor/ Indenter/Branch/ Subsidiary/ Concessionaire, and</li> <li>(b) Collaboration entitled to the use of the track mark, patent or design.</li> <li>(c) Otherwise than as ordinary importers or buyers.</li> </ul> |  |  |  |  |  |  |  |
|   |                       | 5. If We declare that the method of Invoicing has not changed since the date on which my/our books of accounts<br>and/ or agreement with the suppliers were examined previously to<br>Message from webpage                                                                                                    |  |  |  |  |  |  |  |
|   |                       | * Strike out whichever is inapplicable.                                                                                                    |  |  |  |  |  |  |  |
|   |                       | Confirm Cancel Signature operation failed. The required Signing component (capicom.dl).<br>is not installed on your machine. Please contact administrator for further help.                                                                                                    |  |  |  |  |  |  |  |
|   |                       | Print consolidated BOE with Annexure Print Trial Reason: capicom.dll net available/registered on local machine                                                                                                    |  |  |  |  |  |  |  |
| _ |                       | ОК                                                                                                    |  |  |  |  |  |  |  |
|   |                       |                                                                                                    |  |  |  |  |  |  |  |
|   | Solution:             | "Capicom.dll" which required for digitally signing need to be                                                                                                    |  |  |  |  |  |  |  |
|   |                       | installed/registered on end user's machine.                                                                                                    |  |  |  |  |  |  |  |
|   |                       | Kindly refer the Annexure III – Installation of Capicom.dll                                                                                                    |  |  |  |  |  |  |  |

| (vi) Error                | "Cannot Sign the Data. No certificate information registered with the                                                                                                    |
|---------------------------|----------------------------------------------------------------------------------------------------|
| Message:                  | System"                                                                                                    |
| Message:<br>Error Screen: | System"  Confirmation – Webpage Dialog          Image: Confirmation – Webpage Dialog       Image: Confirmation – Webpage Dialog         Image: Confirmation – Webpage Dialog       Image: Confirmation – Webpage Dialog         Image: Confirmation – Webpage Dialog       Image: Confirmation – Webpage Dialog         Image: Confirmation – Webpage Dialog       Image: Confirmation – Webpage Dialog         Image: Confirmation – Webpage Dialog       Image: Confirmation – Webpage Dialog         Image: Confirmation – Webpage Dialog       Image: Confirmation – Webpage Dialog         Image: Confirmation – Webpage Dialog       Image: Confirmation – Webpage Dialog         Image: Confirmation – Webpage Dialog       Image: Confirmation – Webpage Dialog         Image: Confirmation – Webpage Dialog       Image: Confirmation – Webpage Dialog         Image: Confirmation – Webpage Dialog       Image: Confirmation – Webpage Dialog         Image: Confirmation – Webpage Dialog       Image: Confirmation – Webpage         Image: Confirmation – Webpage Dialog       Image: Confirmation – Webpage         Image: Confirmation – Webpage       Image: Confirmation – Webpage         Image: Confirmation – Webpage       Image: Confirmation – Webpage         Image: Confirmation – Webpage       Image: Confirmation – Webpage         Image: Confirmation – Webpage       Image: Confirmation – Webpage         Image: Confirmation – Webpage       Image: Confirmation – Webp |
|                           | C M F                                                                                                    |
| Solution:                 | ✓ Login as Admin user                                                                                                    |
|                           | ✓ Go to Administration -> Maintain Unit Users                                                                                                    |
|                           | ✓ Search for the User to whom DSC supposed to map                                                                                                    |
|                           | ✓ Click on Edit                                                                                                    |
|                           | ✓ Check the Add DSC Check box                                                                                                    |
|                           | ✓ Add the Serial Number of DSC                                                                                                    |
|                           | $\checkmark$ Select the appropriate Certifying Authority and Save.                                                                                                    |

| (vii) Error<br>Message: | "No Data to Sign"                                                                                                    |
|-------------------------|----------------------------------------------------------------------------------------------------|
| Error Screen:           | Confirmation Webpage Dialog                                                                                                    |
| Solution:               | While submitting the application, when you select the Certificate, the security alert will pop up, Select "Yes"         Security Alert         This Web site needs to create a digital signature using your private key.         WARNING: Allowing an untrusted Web site to use your private key is a security risk. The Web site could use your private key to compromise protected data or assume your identity.         Do you want this Web site to create the signature now?         Do not show this dialog box again.         If you select this check box, any Web pages within this site will be able to create digital signatures without prompting you again. However, you will be prompted again when you visit another Web site. |

| (viii) Error<br>Message: | "The Certificate Store does not contain any certificate"                                                                                                    |  |  |
|--------------------------|----------------------------------------------------------------------------------------------------|--|--|
| Error Screen:            | Confirmation Weboate Dialco                                                                                                    |  |  |
|                          | Committee Transaction S. Hature of Transaction S. Hature of Transaction S. Sub-time Sample Others 4. Method of Valuation Arue 3 Rule 4 — Rule 5 (See Export Valuation Arue) 5. Whether Seller & Buyer Ves S Ho Ho Harme of Payment Previously export of Identicaliant Shipping Bill/Bock Ho. & Bate : Rear of Delivery 1. Terms of Delivery 1. The coefficient store does not contain any certificate. Wession Hornback with we have Confirm Cancel Print Trial |  |  |
| Solution 1:              | Check whether the certificate has been expired.                                                                                                    |  |  |
|                          | To check:                                                                                                    |  |  |
|                          | Go to Tools->Internet Options->Content->Certificates->Personal-select                                                                                                    |  |  |
|                          | the certificate and click on the view button. In General details tab, you will find                                                                                                    |  |  |
|                          | the Validity Period of the certificate.                                                                                                    |  |  |
| Solution 2:              | Check whether the related certificate is imported/installed in the browser or                                                                                                    |  |  |
|                          | not. If Not, then import the certificate in the browser or installed the token                                                                                                    |  |  |
|                          | based DSC.                                                                                                    |  |  |

| (ix) Error<br>Message: | "A Certification Chain could not build to a trusted root authority"                                                                                                    |
|------------------------|----------------------------------------------------------------------------------------------------|
| Error Screen:          | Confirmation Webpage Dialog  C https://www.seconline.ndml.co.in/Utility/DSCConfirmation.aspx  Signing Statuse 7 stock. Reason. Verification Status Failed. Reason PKCS#7 signature verification failed & certificate chain could not be built to a trusted root authority.  Contirm Concel Print Train |
| Solution:              | The corresponding root certificate needs to import/install in the browser.                                                                                                    |
|                        | Refer <u>Annexure II : Root Certificate</u>                                                                                                    |

| (x) Error<br>Message: | "Keyset does not exist"                                                                                                    |
|-----------------------|----------------------------------------------------------------------------------------------------|
| Error Screen:         | Message from webpage       Image: Comparison of the second second s |
| Solution:             | Remove the existing certificate from the browser or uninstall the token based DSC and then re-import/re-install the same certificate.                                                                                                    |

### 6 DIGITAL SIGNATURE GLOSSARY OF TERMS

#### • Certificate Authority (CA) :

An authority that creates and signs Digital Certificates for one or more users Usually CA's form a hierarchy. The top of this hierarchy is called the root CA.

• CRL :

Certificate Revocation List - the place where a CA stores the IDs of all the Digital Certificates that have been revoked.

Registration Authority – An RA does the required identification for certain certificate data, which is then passed to the CA for issuing the Digital Certificate.

PKI :

RA :

Public Key Infrastructure – The combination of standards, protocols and policies that support Digital Signatures and Encryption

• Private Key :

The secret key in a PKI system, used to decrypt incoming messages and sign outgoing ones. A Private Key is always paired with its Public Key during key generation.

### 7 ANNEXURE I: ACTIVEX SETTINGS OF INTERNET EXPLORER

Active X Settings varies for different versions of Internet Explorer.

#### IE 6.0 Settings:-

| ActiveX Controls and Plug ins                        |        |         |        |
|------------------------------------------------------|--------|---------|--------|
| ActiveX Control                                      | Enable | Disable | Prompt |
| Automatic prompting for ActiveX controls             | -      | Y       | -      |
| Binary and script behaviors                          | Y      | -       | -      |
| Download signed ActiveX controls                     | -      | -       | Y      |
| Download unsigned ActiveX controls                   | -      | Y       | -      |
| Initialize and script ActiveX controls not marked as |        |         |        |
| safe for scripting                                   | -      | Y       | -      |
| Run ActiveX controls and plug-ins                    | Y      | -       | -      |
| Script ActiveX controls marked safe for scripting    | Y      | -       | -      |

#### IE 7.0 Settings:-

| ActiveX Controls and Plug ins                        |        |         |        |
|------------------------------------------------------|--------|---------|--------|
| ActiveX Control                                      | Enable | Disable | Prompt |
| Allow previously unused ActiveX controls to run      |        |         |        |
| without prompt                                       | Y      | -       | -      |
| Allow Scriptlets                                     | -      | Y       | -      |
| Automatic prompting of ActiveX controls              | Y      | -       | -      |
| Binary and script behaviors                          | -      | Y       | -      |
| Display video and animation on a webpage that does   |        |         |        |
| not use external media player                        | -      | Y       | -      |
| Download signed ActiveX controls                     | Y      | -       | -      |
| Download unsigned ActiveX controls                   | -      | Y       | -      |
| Initialize and script ActiveX controls not marked as |        |         |        |
| safe for scripting                                   | -      | Y       | -      |
| Run ActiveX controls and plug-ins                    | Y      | -       | -      |
| Script ActiveX controls marked safe for scripting    | Y      | -       | -      |

#### IE 8.0 Settings:-

| ActiveX Controls and Plug ins                        |        |         |        |
|------------------------------------------------------|--------|---------|--------|
| ActiveX Control                                      | Enable | Disable | Prompt |
| Allow previously unused ActiveX controls to run      |        |         |        |
| without prompt                                       | Y      | -       | -      |
| Allow Scriptlets                                     | Y      | -       | -      |
| Automatic prompting of ActiveX controls              | Y      | -       | -      |
| Binary and script behaviors                          | Y      | -       | -      |
| Display video and animation on a webpage that does   |        |         |        |
| not use external media player                        | -      | Y       | -      |
| Download signed ActiveX controls                     | -      | -       | Y      |
| Download unsigned ActiveX controls                   | -      | Y       | -      |
| Initialize and script ActiveX controls not marked as |        |         |        |
| safe for scripting                                   | -      | Y       | -      |
| Run ActiveX controls and plug-ins                    | Y      | -       | -      |
| Only allowed approved domains to use ActiveX         |        |         |        |
| without prompt                                       | -      | Y       | -      |
| Script ActiveX controls marked safe for scripting    | Y      | -       | -      |

#### IE 9.0 Settings:-

| ActiveX Controls and Plug ins                        |        |         |        |
|------------------------------------------------------|--------|---------|--------|
| ActiveX Control                                      | Enable | Disable | Prompt |
| Allow Activex Filtering                              | Y      | -       | -      |
| Allow previously unused ActiveX controls to run      |        |         |        |
| without prompt                                       | Y      | -       | -      |
| Allow Scriptlets                                     | Y      | -       | -      |
| Automatic prompting of ActiveX controls              | Y      | -       | -      |
| Binary and script behaviors                          | Y      | -       | -      |
| Display video and animation on a webpage that does   |        |         |        |
| not use external media player                        | -      | Y       | -      |
| Download signed ActiveX controls                     | -      | -       | Y      |
| Download unsigned ActiveX controls                   | -      | Y       | -      |
| Initialize and script ActiveX controls not marked as |        |         |        |
| safe for scripting                                   | -      | Y       | -      |
| Only allowed approved domains to use ActiveX         |        |         |        |
| without prompt                                       | -      | Y       | -      |
| Run ActiveX controls and plug-ins                    | Y      | -       | -      |
| Script ActiveX controls marked safe for scripting    | Y      | -       | -      |

• Custom Level ->miscellaneous Option of security setting -> enable 'Use Pop-up blocker'

#### 8 ANNEXURE II: ROOT CERTIFICATE

A root certificate is a self-signed certificate. A root certificate, the top-most certificate of the tree, is based on the ITU-T X.509 standard. All certificates below the root certificate inherit the trustworthiness of the root certificate.

You can download the root certificates mentioned below or from website of the Controller of Certifying Authorities (CCA) at <u>www.cca.gov.in</u>

| Certificate Name :                        | Double Click to Install |
|-------------------------------------------|-------------------------|
| 2007 Root Certificate: cca_india_2007.cer | cca_india_2007.cer      |
| 2011 Root Certificate: cca_india_2011.cer | cca_india_2011.cer      |

#### **9 ANNEXURE III: INSTALLATION OF CAPICOM.DLL**

The installation or registration of **CAPICOM.dll** varies according to the windows bit versions like 32 bit version or 64 bit version.

To identify the bit version of the Operating system, go to

Control panel  $\rightarrow$  System

| 1. 1. 1. 1. 1. 1. 1. 1. 1. 1. 1. 1. 1. 1 | Without Spirity and and an increase, it is all appendix for                                                      |                            |
|------------------------------------------|----------------------------------------------------------------------------------------------------|----------------------------|
| 🚱 🕞 💌 🗜 🕨 Control Panel 🕨                | All Control Panel Items 🕨 System                                                                                 | 👻 👍 Search Control Panel 🔎 |
| Control Panel Home                       | View basic information about your computer                                                                       | 0                          |
| Remote settings                          | Windows Culton                                                                                                   |                            |
| System protection                        | windows / Protessional                                                                                           |                            |
| Advanced system settings                 | Cupyingin & zone microsoft Corporation. An ingits reserved.<br>Service Pack1                                     | <b>1</b>                   |
|                                          | System                                                                                                    |                            |
|                                          | Rating: Bio Windows Experience Index                                                                             |                            |
|                                          | Processor: Pentium(R) Dual-Core CPU ES300 @ 2.60GHz 2.60 GHz                                                     |                            |
|                                          | Installed memory (RAM): 4.00 GB                                                                                  |                            |
|                                          | System type: 64 bit Operating System<br>Pen and Touch: <u>No Pan on Touch Specific Analisis</u> for this Display |                            |
|                                          | Computer name, domain, and workgroup settings                                                                    |                            |
|                                          | Computer name: nsdlc1223                                                                                         | 😵 Change settings          |
|                                          | Full computer name: nsdlc1223.nsdl.co.in                                                                         |                            |
|                                          | Computer description:                                                                                            |                            |
|                                          | Domain: nsdl.co.in                                                                                               |                            |
|                                          | Windows activation                                                                                               |                            |
| See alco                                 | Windows is activated                                                                                             | mistor                     |
| Action Center                            | Product ID: 55041-037-5075684-86647 Change product key                                                           | genuine 200<br>Microsoft   |
| Windows Update                           |                                                                                                    | software                   |
| Performance Information and<br>Tools     |                                                                                                    | Learn more online          |

Based on the bit version of operating system, capicom.dll has to be registered / installed

with the system. Below from the download section, select the appropriate dll to register:

#### Downloads :

*Note:* Double click on the respective **dll** and extract the corresponding **dll** file to local system

| Operating System | 32 bit                                | 64 bit                             |  |  |  |  |  |
|------------------|---------------------------------------|------------------------------------|--|--|--|--|--|
| Windows XP       | Capicom for WIN XP<br>[32 bit].zip    | Capicom for WIN XP<br>[64 Bit].zip |  |  |  |  |  |
| Windows Vista    | Capicom for WIN<br>Vista [32 bit].zip |                                    |  |  |  |  |  |
| Windows 7        | Capicom for WIN 7<br>[32 bit].zip     | Capicom for WIN 7<br>[64 bit].zip  |  |  |  |  |  |

- Procedure of Installation of capicom.dll for Windows XP, Windows Vista, Windows 7 (32bit)
  - 🕥 🎓 🔎 Search 💫 Folders 🛄 Ð ۵. --1 1 <u>(1</u>) 🔊 adedt.d adu.dl sctiveds.dl actoproy.dl admoarse.dll sdøtif .dl adsidp.dl adsidoc.dll adament di adande di adsr.t.dl adsnw..dl -advpack.dl airsvc.dl smstream.k sabala d 🔊 **3** apcups.d appmgr.dl **1** stmifd.dll **1** sycfit.dl sti71.dli <u>%</u> ठर्स. ता stote di stalb.di stare di ۵ s tha di avicap.dl avitito, di svifile .dl 🔊 **1 3** ۵ <u></u> 2 <u>\*</u> 🐋 bitsprx2.dl 🔊 Satt.dll bidispl.dll bitsprx3.dl Nackbox of <u></u> <u></u> <u></u> 2 stpanul.dl ٠ Sellist.c bihci.dl bthserv.# cabinet 🕫 e alturiore e 2 ۵ -Salaria de Calendaria de Calendaria de Calen odos/~ sards.dl satsrv.d satsrvps.dl dm.dl 👏 ertcl.d ۵ ۵ <u>مە</u> ٠ 1 1 1 1 ٩ 196 ٠ **%**] ٠
  - Go to My Computer/ Local Disk (C:) / Windows/ System32

- Search CMD file.
- Right Click on *CMD* file and click on *Run* option. User should have Administrative rights to register the dll.

| File Edit View Favorites Tools           | Help          |                          |             |              |               |                        |                               |               |              |              |      |
|------------------------------------------|---------------|--------------------------|-------------|--------------|---------------|------------------------|-------------------------------|---------------|--------------|--------------|------|
| 🚱 Back 👻 🕥 🕤 🏂 🔎 :                       | Search 😢 Fol  | ders 👬 🕶                 |             |              |               |                        |                               |               |              |              |      |
| Address 🛅 C:\WINDOWS\system32            |               |                          |             | _            |               |                        |                               |               |              | ~            | 🔁 Go |
| System Tasks                             | 3             | -                        | ÊŊ          | <u>_</u>     | C A           |                        | - 22                          | <u></u>       |              |              |      |
| m Hide the contents of this              | cleaningr.exe | clicon/ig.exe            | clipbrd.exe | clipsrv.exe  | emd Of        | sen                    | non32.exe                     | cnistp.exe    | comp.exe     | compact.exe  |      |
| Folder                                   |               |                          |             | -            | Ru            | n as                   |                               | <b>a</b>      |              |              |      |
| Search for files or folders              | <b>EME</b>    |                          |             | <u> </u>     | So 50         | an for Viruses<br>n7in |                               |               |              |              |      |
|                                          | conime.exe    | control.exe              | convert.exe | cscript.exe  | csrss Se      | nd To                  | <ul> <li>mcnfg.exe</li> </ul> | dideshare.exe | depriðrexe   | defrag.exe   |      |
| File and Folder Tasks 🙁                  |               |                          |             |              |               | t.                     |                               |               |              |              |      |
| Rename this file                         | dfraf.exe     | dfrontfs.exe             | daotz.exe   | diskpart.exe | diskoe Co     | øγ                     | stio.exe                      | dmadmin.exe   | dopenate.exe | doskey, exe  |      |
| Copy this file                           |               | -                        |             |              | Cri           | eate Shortcut          |                               |               |              |              |      |
| Publish this file to the Web             |               |                          |             | 83           | Re            | name                   | <u>(5)</u>                    |               | ovo          |              |      |
| E-mail this file                         | dosscience    | dplaysvr.exe             | dpnsvr.exe  | dpvsetup.exe | driverc Pro   | operties               | tsn32.exe                     | dumprep.exe   | dvdplay.exe  | dvdupgrd.exe |      |
| × becce disting                          |               | _                        |             |              | _             |                        |                               | -             |              |              |      |
| Other Places (*)                         |               | <b>8</b> 3               |             |              | C.            |                        |                               | 7             |              |              |      |
|                                          | dwwin.exe     | didiag.exe               | edin.exe    | esentuti.exe | eudcedit.exe  | eventcreat             | eventtrigge                   | eventvwr.exe  | exe2bin.exe  | expand.exe   |      |
| My Documents                             |               |                          |             |              |               |                        |                               |               |              |              |      |
| My Computer My Network Places            | extrar32 eve  | fastonen eve             | fc.exe      | Find over    | findstr.eve   | finger eve             | firmani.eve                   | filme-exe     | fontview.eve | forcedos eve |      |
| 3                                        | 0.000.000     | The course of the course | 10.000      | 11122-02-00  | 11 1200120000 | The gen sector         | non april 600                 | 10,000,000    | 1010101010   | 10100003.000 |      |
| Details 🛞                                | <b>1</b>      | 8                        |             |              |               |                        |                               |               |              | <b>1</b>     |      |
| cmd.exe                                  | freecell.exe  | fsquirt.exe              | fsutil.exe  | ftp.exe      | gdi.exe       | getmac.exe             | gpresult.exe                  | gpupdate.exe  | grpconv.exe  | HdAShCut.exe |      |
| Application<br>Date Modified: Wardparday | _             |                          | -           |              |               | -                      |                               |               |              |              |      |
| August 04, 2004, 5:30 PM                 | <b>I</b>      |                          |             |              |               | 9 <u>.</u>             |                               |               |              |              |      |
| 5/261 379 KB                             | Hdaudprops    | help.exe                 | hkcmd.exe   | hostname.exe | lefuinit.exe  | iexpress.exe           | igf:xcfg.exe                  | igfxext.exe   | igfxpers.exe | igf×srvc.exe |      |
|                                          | _             |                          |             |              |               |                        |                               |               |              | -11          |      |
|                                          |               | THE R. L.                |             |              |               |                        |                               |               |              |              |      |

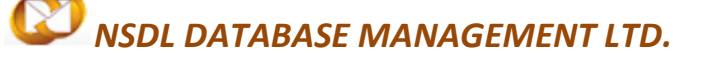

#### Digital Signature Certificate [DSC]

• Type command - regsvr32 Capicom.dll

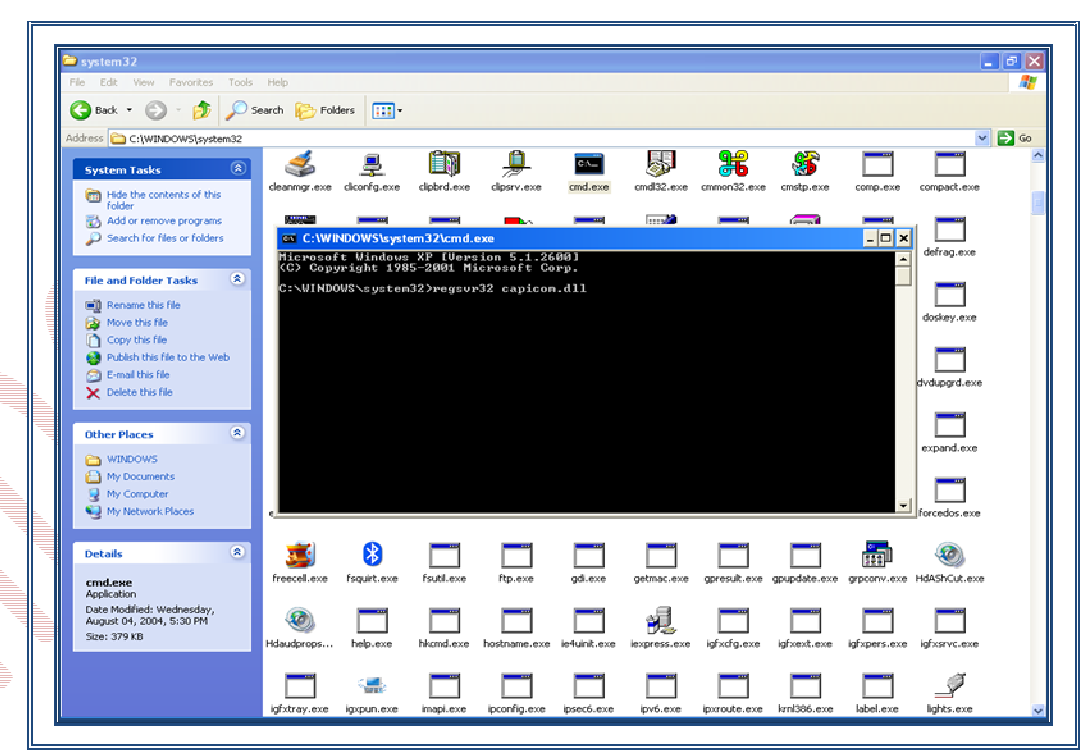

• On clicking the '*Enter*' button, the successful installation message displays.

#### > Procedure of Installation of capicom.dll for Windows Vista, Windows 7 (64bit)

- Click on windows Start button
- Type *"%systemroot%\SysWoW64\"* in the search text box to open system folder
- Copy the corresponding capicom.dll to following folder "%systemroot%\SysWoW64\"
- Open the *cmd* prompt in administrator mode from the same folder
- Execute command "regsvr32 capicom.dll"
- Click on *'Enter'* button,

The successful installation message should display.